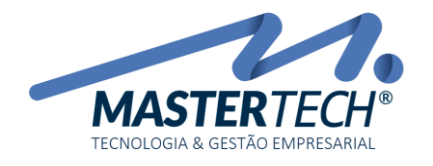

C

Tela: **T0308** Produto: **Gregor/Nyxos** Versão: **3.00** Tipo: **Procedimento** 

## ALTERANDO AS ALÍQUOTAS DOS IMPOSTOS NAS FAIXAS DO SIMPLES NACIONAL

## Procedimento

Acessar a tela T0834 – Cadastro de Partilhas do Simples Nacional através do caminho (CADASTROS > FISCAIS > Partilhas do Simples Nacional).

| adastros                                                                                                    |   |                                                                                                    |
|----------------------------------------------------------------------------------------------------|---|----------------------------------------------------------------------------------------------------|
| CONTRACT.                                                                                                    |   |                                                                                                    |
| Summer Concess                                                                                                    | 1 |                                                                                                    |
|                                                                                                    |   |                                                                                                    |
| F <u>i</u> scais                                                                                                    | • | - 100 C                                                                                                    |
| and the second second s |   | Construction for the life of the life of t |
| (Margare)                                                                                                    |   | The second second second second                                                                                                    |
| 10000                                                                                                    |   | Contract of Contract                                                                                                    |
| and the second second sec                                                                                                    |   |                                                                                                    |
|                                                                                                    |   | Construction (1991)                                                                                                    |
|                                                                                                    |   | Contraction and the second second                                                                                                    |
|                                                                                                    |   | Contractor Sector Processing                                                                                                    |
|                                                                                                    |   | Construction of Construction of Construction                                                                                                    |
|                                                                                                    |   | Terraria and address of the                                                                                                    |
|                                                                                                    |   | the second second                                                                                                    |
|                                                                                                    |   | from the suggestion                                                                                                    |
|                                                                                                    |   | Partilhas do Simples Nacional                                                                                                    |
|                                                                                                    |   | Character of the State of the State                                                                                                    |
|                                                                                                    |   | Allering and a second second sec                                                                                                    |
|                                                                                                    |   | manufacture and the                                                                                                    |
|                                                                                                    |   | Strength Television on Spirite                                                                                                    |
|                                                                                                    |   | Strength Strength (1996)                                                                                                    |
|                                                                                                    |   | Independent of the American State of the                                                                                                    |
|                                                                                                    |   | College de Care Construction de Santo                                                                                                    |
|                                                                                                    |   | COMPANY OF ANY ANY ANY ANY ANY ANY ANY ANY ANY ANY                                                                                                    |
|                                                                                                    |   | The second second second                                                                                                    |
|                                                                                                    |   | contraction and requestion of the same                                                                                                    |
|                                                                                                    |   |                                                                                                    |
|                                                                                                    |   |                                                                                                    |
|                                                                                                    |   | Table (1971)                                                                                                    |
|                                                                                                    |   |                                                                                                    |

Mastertech Tecnologia & Gestão Empresarial

Rua Tenente Cel. João Antônio Ramalho, 523 | Jardim das Américas | Curitiba | PR | 81530-500 41 3083-6500 | suporte@mastertechsistemas.com.br www.mastertechsistemas.com.br

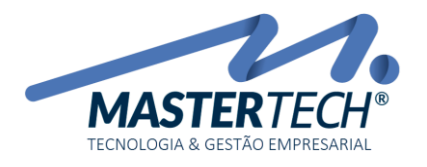

Tela: **T0308** Produto: **Gregor/Nyxos** Versão: **3.00** Tipo: **Procedimento** 

Seleção da tabela para alteração

- 1. Selecionar o Tipo de Produto
- 2. Clicar em OK
- 3. Selecionar a tabela cadastrada
- 4. Clicar em Impostos

| Produle 7+SER | MCO .     |                      |               |               | ~        | 1               |           | <br>2 |
|---------------|-----------|----------------------|---------------|---------------|----------|-----------------|-----------|-------|
| utenção X     | Access of | a nikea para synyae  |               |               |          |                 |           |       |
|               | I Códgo   | Descrição            | Deta Inclusão | Hora Inclusão | Usuano   | Tipo de Produto | N' Patiha |       |
|               | -         | A AND/O 2 CERNICOS   | 11 07 000 7   | 1618          | DISTEN.  | T Service       |           |       |
|               | 1         | S ANEXO 4 - SERVIÇUS | 11/07/2017    | 1015          | SYSTEM   | 7 - Service     | 2         |       |
| 24            | -         | sheep at a periodica | TTT BUTT      | 1.4.14        | 10101010 | L. sara         |           |       |
|               |           |                      |               |               |          |                 |           |       |
|               |           |                      |               |               |          |                 |           |       |
| And a         |           |                      |               |               |          |                 |           |       |
|               |           |                      |               |               |          |                 |           |       |

Seleção da faixa para alteração.

- 1. Selecionar a faixa
- 2. Clicar em Alterar

| Cadastr        | ro de Imp |     | s da | s Partilhas do Simp | les Nacional - T08 |        |       |               |                |      |       |                |                 |          |      |       |
|----------------|-----------|-----|------|---------------------|--------------------|--------|-------|---------------|----------------|------|-------|----------------|-----------------|----------|------|-------|
| Patiha:        |           | 4   | ٣    | ANEXO 3 - SERVIÇ    | os                 |        |       | Tipo de Produ | to: 7 · SERVIÇ | D    |       |                | ~               |          |      |       |
| 🚔 Manu         | ıtenção   | *   | Π    | Arraste uma coluna  | para agrupar       |        |       |               |                |      |       |                |                 |          |      |       |
| (A) rada       |           |     |      | Il Receita Inicial  | Receita Final      | \$IRPJ | ACSLL | 2COFINS       | %Pis/Patep     | 2055 |       | % Redução ICMS | % ICMS Reduzido | Alíquota |      |       |
| 9 Inour        |           |     |      | 0,00                | 180.000,00         | 0,00   | 0,00  | 0,00          | 0,00           | 2    | 2,00  | 0,00           | 0,00            | 6,00     |      |       |
| Alterar        | - 2       |     |      | 180.000.01          | 360.000.00         | 0.00   | 0.00  | 1,42          | 0.00           | 2    | 2,79  | 0.00           | 0.00            | 8,21     |      |       |
| 🙁 Exduir       |           | - 1 |      | 360.000,01          | 540.000,00         | 0,48   | 0,43  | 1,43          | 0,35           | 3    | 3,50  | 0,00           | 0,00            | 10,26    |      |       |
| 📙 🚨 Consul     | itar      |     |      | 540.000,01          | 720.000.00         | 0.53   | 0,53  | 1,56          | 0.38           | 3    | 1.84  | 0.00           | 0.00            | 11,31    |      |       |
|                |           | _   |      | 720.000,01          | 900.000,00         | 0,53   | 0,52  | 1,58          | 0,38           | 3    | 3,87  | 0,00           | 0,00            | 11,40    |      |       |
| Anari          | ência     |     | H    | 900.000.01          | 1.080.000.00       | 0.57   | 0.57  | 1,73          | 0.40           | 4    | .23   | 0.00           | 0.00            | 12,42    |      |       |
| and the second | encia     | 2   | H    | 1.080.000,01        | 1.260.000,00       | 0,59   | 0,56  | 1,74          | 0,42           | 4    | ,26   | 0,00           | 0,00            | 12,54    |      |       |
| Coluna 🔛       | NS        |     | Uł.  | 1.260.000,01        | 1.440.000.00       | 0.59   | 0.57  | 1,76          | 0.42           | 4    | 1,31  | 0.00           | 0.00            | 12,68    |      |       |
| M salvar       |           |     | Hł   | 1.440.000,01        | 1.620.000,00       | 0,63   | 0,61  | 1,88          | 0.45           | 4    | 1,61  | 0,00           | 0,00            | 13,55    |      |       |
| T and a        |           |     | ł    | 1.620.000,01        | 1.800.000,00       | 0.63   | 0,64  | 1,89          | 0.45           | 4    | 1,60  | 0.00           | 0,00            | 13,68    |      |       |
| Pagrag         | D         |     | H    | 1.800.000,01        | 1.980.000,00       | 0,69   | 0,69  | 2,07          | 0,50           | 0    | 00,00 | 0,00           | 0,00            | 14,33    |      |       |
| Aparên         | ncia      |     | lŀ   | 2 160 000 01        | 2.160.000,00       | 0,63   | 0,63  | 2,03          | 0.50           | 2    | 100   | 0,00           | 0,00            | 15,06    |      |       |
|                |           |     | Hł.  | 2 160.000,01        | 2.540.000,00       | 0,71   | 0,70  | 2,10          | 0,50           |      | 100   | 0,00           | 0,00            | 15,20    |      |       |
|                |           |     | ۱ŀ   | 2.540.000,01        | 2 200 000 00       | 0,71   | 0,70  | 2,12          | 0,51           | 5    | 100   | 0,00           | 0,00            | 15,35    |      |       |
|                |           |     | L    | 2 700 000 01        | 2 890 000 00       | 0.72   | 0,70  | 2.15          | 0.56           |      | 100   | 0.00           | 0.00            | 16.95    |      |       |
|                |           |     |      | 2,990,000,01        | 3,060,000,00       | 0.78   | 0,10  | 2.36          | 0,56           | 5    | 100   | 0,00           | 0,00            | 16,99    |      |       |
|                |           |     |      | 3 060 000 01        | 3 240 000 00       | 0.80   | 0.79  | 2.37          | 0.57           | 5    | 500   | 0.00           | 0.00            | 1713     |      |       |
|                |           |     |      | 3 240 000 01        | 3 420 000 00       | 0.80   | 0.79  | 2.40          | 0.57           | 5    | 5.00  | 0.00           | 0.00            | 17.27    |      |       |
|                |           |     |      | 3.420.000.01        | 3,600,000,00       | 0.81   | 0.79  | 2.42          | 0.57           | 5    | 5.00  | 0.00           | 0.00            | 17.42    |      |       |
|                |           |     |      |                     |                    |        |       | -1            |                |      |       |                |                 |          |      |       |
|                |           |     |      |                     |                    |        |       |               |                |      |       |                |                 |          |      |       |
|                |           |     |      |                     | * Pa <             |        |       |               |                |      |       |                |                 |          |      | >     |
|                |           |     |      |                     |                    |        |       |               |                |      | _     |                |                 |          | _    |       |
|                |           |     |      |                     |                    |        |       |               |                |      |       |                |                 |          | K Fe | echar |
|                |           |     |      |                     |                    |        |       |               |                |      |       |                |                 |          |      |       |

## Mastertech Tecnologia & Gestão Empresarial

Rua Tenente Cel. João Antônio Ramalho, 523 | Jardim das Américas | Curitiba | PR | 81530-500 41 3083-6500 | suporte@mastertechsistemas.com.br www.mastertechsistemas.com.br

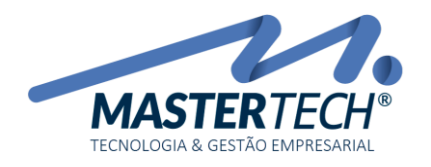

## Alteração dos impostos

- 1. Alterar os impostos
- 2. Clicar em Confirmar

| Manutenção        | Manutenção no Cadastro de Impostos das Partilhas do Simples Nacional |                 |                 |                   |                   |  |  |  |  |  |  |
|-------------------|----------------------------------------------------------------------|-----------------|-----------------|-------------------|-------------------|--|--|--|--|--|--|
| Partilha :        | 4                                                                    | ANEXO 3 · SERVI | ços             |                   |                   |  |  |  |  |  |  |
| Tipo de Produto : | 7 - SERVIÇO                                                          | ~               | Receita Bruta : | 540.000,01 até    | 720.000,00        |  |  |  |  |  |  |
| Impostos          |                                                                      |                 |                 |                   |                   |  |  |  |  |  |  |
| % IRPJ :          | 0,53                                                                 | % CSLL :        | 0,53            | % COFINS :        | 1,56              |  |  |  |  |  |  |
| % Pis/Pasep :     | 0,38                                                                 | % CPP / INSS :  | 4,47            | % IPI :           | 0,00              |  |  |  |  |  |  |
| % ICMS :          | 0,00                                                                 | % Redução ICMS  | . 0,00          | % ICMS Reduzido : | 0,00              |  |  |  |  |  |  |
| % ISS :           | 3,87                                                                 |                 |                 |                   |                   |  |  |  |  |  |  |
|                   |                                                                      |                 |                 | Alíquota :        | 11,31             |  |  |  |  |  |  |
| Alteração         |                                                                      |                 |                 | Cor               | firmar 🗙 Cancelar |  |  |  |  |  |  |

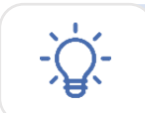

Para que o sistema reconheça as novas alíquotas, a faixa deve estar ativa no cadastro da empresa – DICA 001

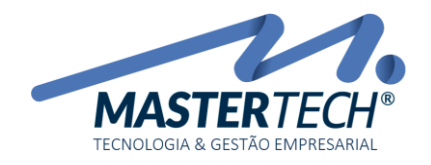

DICA 001 - Ativar Faixa Simples Nacional

- 1. Selecionar a tabela do simples nacional
- 2. Selecionar a faixa
- 3. Clicar em Ativar Faixa.

| Cadastro de Vinculos e | entre Empresas | ; e Partilhas do Sin | nples Nacional - T083 | 8    |                      |         |                      |                                       |                             |               | - 0        | ×      |
|------------------------|----------------|----------------------|-----------------------|------|----------------------|---------|----------------------|---------------------------------------|-----------------------------|---------------|------------|--------|
| Empresa : 1            |                |                      |                       |      |                      |         |                      |                                       |                             |               |            |        |
| Chambredo A            | Arraste uma    | a coluna para agrupa | ¥                     |      |                      |         |                      |                                       |                             |               |            |        |
| rianutençao ×          | 10.45          |                      |                       |      | Ded to               |         | NUCL OF A            | · · · · · · · · · · · · · · · · · · · | E DI L                      |               |            |        |
| Induir                 | 1 Patrao U     | 1 ANEXO              | 200                   | 1    | Produto<br>Revenda   |         | N Patina Ini<br>1 01 | cio Vigencia<br>J01/2017              | Final Vigenci<br>31/12/2050 | a Ubserv      | açao       |        |
| Alterar                |                | 2 ANEXT              |                       | 7    | 7. Services 2 01/01/ |         |                      | /01/2017                              | 31/12/2050                  |               |            |        |
| Excluir                |                | 3 ANEXO              | 4 · SERVICOS          |      | - Services           |         | 3 01                 | /01/2017                              | 31/12/2050                  |               |            |        |
| Coop iter              |                |                      |                       |      |                      |         |                      |                                       |                             |               |            |        |
|                        |                |                      |                       |      |                      |         |                      |                                       |                             |               |            |        |
| V 000                  |                |                      |                       |      |                      |         |                      |                                       |                             |               |            |        |
| Exceções               |                |                      |                       |      |                      |         |                      |                                       |                             |               |            |        |
| -                      |                |                      |                       |      |                      |         |                      |                                       |                             |               |            |        |
| 🕎 Aparência 🛛 🍣        |                | H H * 4              | <                     |      |                      |         |                      |                                       |                             |               |            | >      |
|                        |                |                      |                       |      | _                    | ×       |                      | _                                     | _                           |               |            |        |
| 🗊 Tributação 🙁         | Arraste uma    |                      |                       |      |                      |         |                      |                                       |                             |               |            | ^      |
| A Album Enviro         | J bass De      | colta faisial        | Pasaita Einal         | MDD1 | *C011                | MODEINE | NDL /Dates           | MINCO                                 | MCC                         | * Padurão - 1 | VIEWS Ded  | aite d |
| V Noral Paka           | 2              | 180,000,01           | 360,000,00            | 4000 | 1.84                 | 1.91    | 4FR/F8000            | 0.00                                  | 279                         | A Neouçao /   | 4 ILMS NB0 | 0.00   |
|                        | 3              | 360.000.01           | 540,000,00            | 0.16 | 1.85                 | 1.95    | 0.24                 | 0.00                                  | 350                         | 0.00          |            | 0.00   |
|                        | 4              | 540.000.01           | 720.000.00            | 0.52 | 1,87                 | 1.99    | 0,24                 | 0.00                                  | 3.84                        | 0.00          |            | 0.00   |
|                        | <b>b</b> 5     | 720.000.01           | 900.000.00            | 0.89 | 1,89                 | 2.03    | 0.29                 | 0.00                                  | 3.87                        | 0.00          |            | 0.00   |
|                        | 6              | 900.000.01           | 1.080.000.00          | 1,25 | 1,91                 | 2.07    | 0.32                 | 0.00                                  | 4.23                        | 0.00          |            | 0.00   |
|                        | 7              | 1.080.000.01         | 1.260.000.00          | 1.62 | 1,93                 | 2.11    | 0.34                 | 0.00                                  | 4.26                        | 0.00          |            | 0.00   |
|                        | 8              | 1.260.000.01         | 1.440.000,00          | 2.00 | 1,95                 | 2.15    | 0.35                 | 0.00                                  | 4,31                        | 0.00          |            | 0.00   |
|                        | 9              | 1.440.000,01         | 1.620.000,00          | 2,37 | 1,97                 | 2,19    | 0.37                 | 0,00                                  | 4,61                        | 0,00          |            | 0,00   |
|                        | 10             | 1.620.000,01         | 1.800.000,00          | 2,74 | 2,00                 | 2,23    | 0,38                 | 0,00                                  | 4,65                        | 0,00          |            | 0,00   |
|                        | 11             | 1.800.000,01         | 1.980.000,00          | 3,12 | 2,01                 | 2,27    | 0,40                 | 0,00                                  | 5,00                        | 0,00          |            | 0,00   |
|                        | 12             | 1.980.000,01         | 2.160.000,00          | 3,49 | 2,03                 | 2,31    | 0,42                 | 0,00                                  | 5,00                        | 0,00          |            | 0,00   |
|                        | 13             | 2.160.000,01         | 2.340.000,00          | 3,86 | 2,05                 | 2,35    | 0,44                 | 0,00                                  | 5.00                        | 0,00          |            | 0,00   |
|                        | 14             | 2.340.000,01         | 2.520.000,00          | 4,23 | 2,07                 | 2,39    | 0,46                 | 0,00                                  | 5,00                        | 0,00          |            | 0,00   |
|                        | 15             | 2.520.000,01         | 2.700.000,00          | 4,60 | 2,10                 | 2,43    | 0,47                 | 0,00                                  | 5,00                        | 0,00          |            | 0,00   |
|                        | 16             | 2.700.000,01         | 2.880.000,00          | 4,90 | 2,19                 | 2,47    | 0,49                 | 0,00                                  | 5,00                        | 0,00          |            | 0,00   |
|                        | 17             | 2.880.000,01         | 3.060.000,00          | 5,21 | 2,27                 | 2,51    | 0,51                 | 0,00                                  | 5,00                        | 0,00          |            | 0,00   |
|                        | 30             | 2,000,000,01         | 2,240,000,00          | E E1 | 0.00                 | 2.66    | 0.50                 | 0.00                                  | E 00                        | 0.00          |            | 0.00   |
|                        |                | 11. 11. 1            |                       |      |                      |         |                      |                                       |                             |               |            | × *    |
|                        |                |                      |                       |      |                      |         |                      |                                       |                             |               |            | ,      |
|                        | Faixa Ativo    | •                    |                       |      |                      |         |                      |                                       |                             |               |            | Fechar |
|                        |                |                      |                       |      |                      |         |                      |                                       |                             |               |            |        |

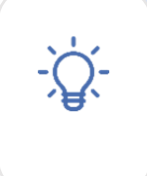

Caso a opção Ativar Faixa não esteja disponível em seu usuário solicite ao responsável pelos direitos de acesso verificação. Caso permaneça sem acesso favor entrar em contato com o suporte da Mastertech para liberação da opção em sua licença!

Mastertech Tecnologia & Gestão Empresarial

Rua Tenente Cel. João Antônio Ramalho, 523 | Jardim das Américas | Curitiba | PR | 81530-500 41 3083-6500 | suporte@mastertechsistemas.com.br www.mastertechsistemas.com.br